# BBP16 ® クイックインストールガイド

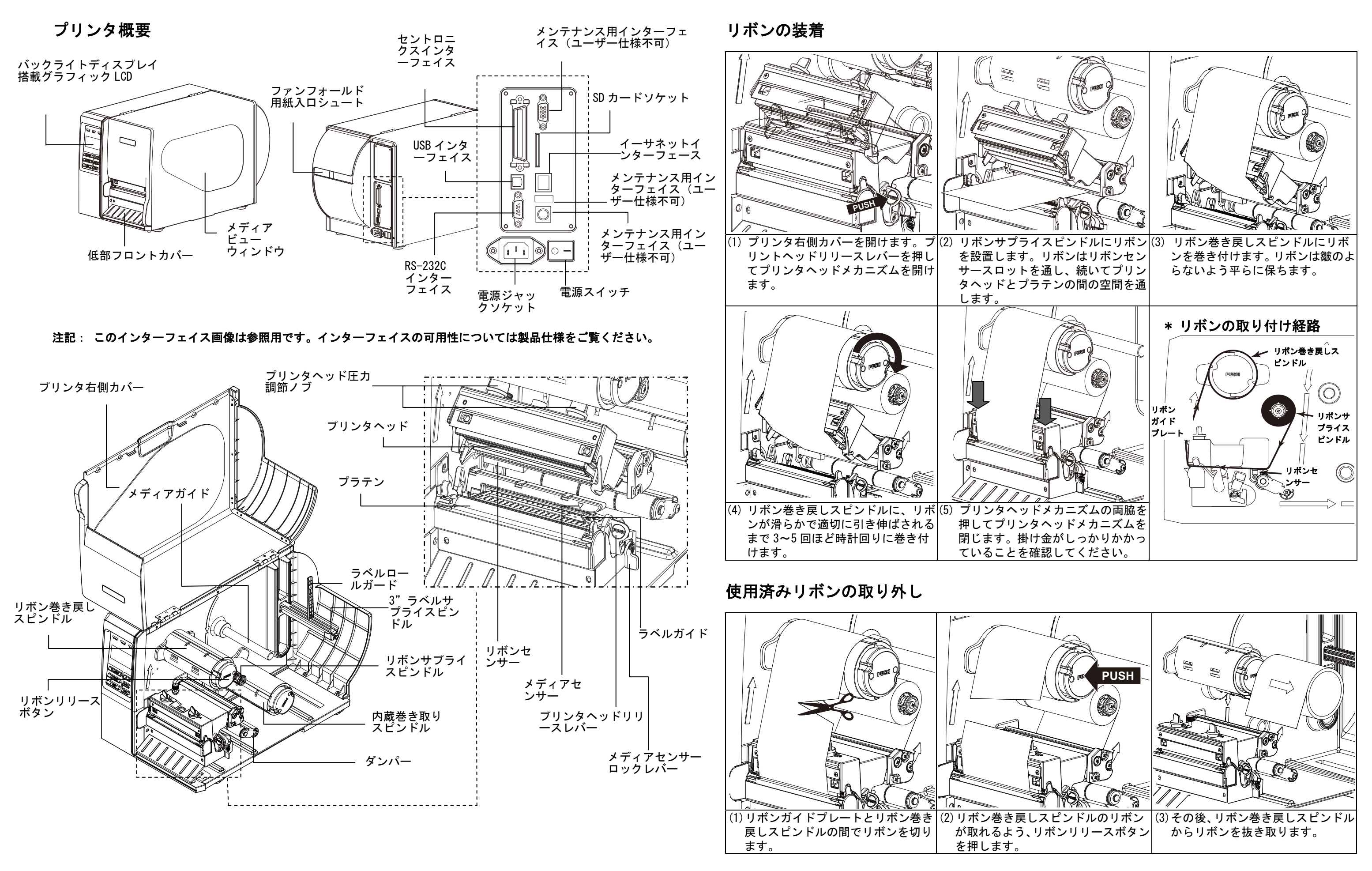

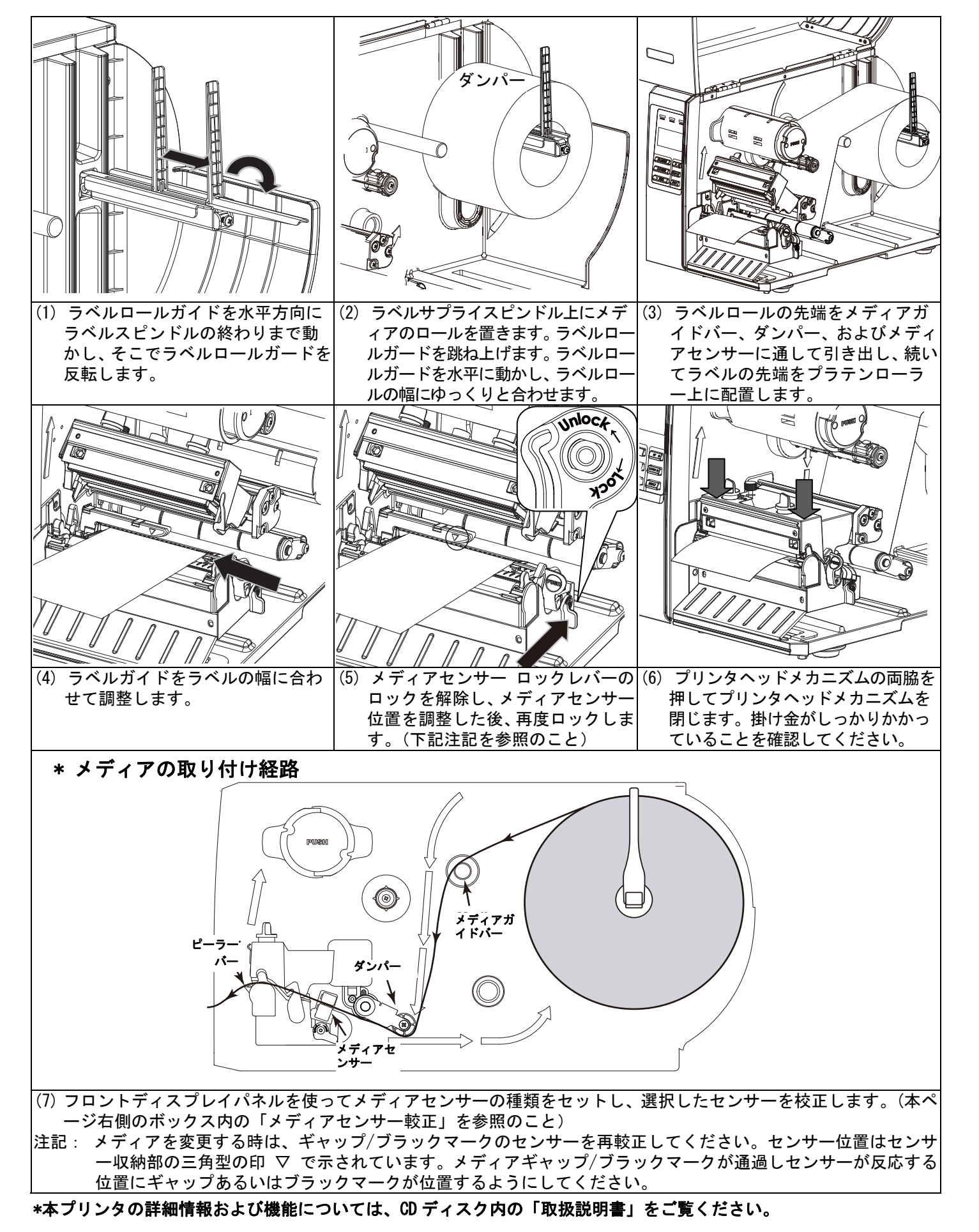

コントロールパネル

|                                                            | LED       | ステータス | 表示                        | +-      | 機能                            |
|------------------------------------------------------------|-----------|-------|---------------------------|---------|-------------------------------|
|                                                            | () POWER  | オフ    | プリンタの電源はオフ<br>です          |         | 1. メニューを入力<br>2. メニューを終了、あるいは |
|                                                            |           | オン    | プリンタの電源はオン<br>です          |         | 設定をキャンセルし前の<br>メニューに戻ります      |
|                                                            | © ON-LINE | オン    | プリンタ準備完了                  | ♥ PAUSE | 印刷処理を一時停止/再開し                 |
|                                                            |           | 点滅中   | ー時停止<br>データをプリンタにダ        |         | ょ 9<br>ラベルをひとつ進めます            |
|                                                            |           |       | ウンロード中                    |         | メニューリストをスクロール                 |
| Ø PAUSE DOWN ⊙                                             | ⊗ERROR    | オフ    | プリンタ準備完了                  | OF S    | アップします                        |
| TI FEED SELECT                                             |           | オン    | 「キャリッジが開いて<br>います」あるいは「カッ | DOWN 👁  | メニューリストをスクロール<br>ダウンします       |
|                                                            |           |       | ターエラー」                    | SELECT  | カーソルが置かれているオプ                 |
|                                                            |           | 点滅中   | 「紙詰まり」あるいは                |         | ションを確定/選択します                  |
| メディアセンサー較正                                                 |           |       |                           |         |                               |
| ラベルメディアを正しく検                                               | 出させる為に    | メディア  | センサーの感度を較正し               | ます。メディア | <b>'センサーは、ラベルメディアを</b>        |
| 変更した場合に、常に行っ                                               | てください。    | 以下のス  | テップにしたがってメデ               | ィアセンサーを | 較正してください。                     |
| 手順1:                                                       |           |       | 手順2:                      |         |                               |
| 1. リボンおよびラベルメディアが、上記のように正しく取り付け 1. リボンおよびラベルメディアが、上記のように正し |           |       |                           |         |                               |
| られていることを確認します。 く取り付けられていることを確認します。                         |           |       |                           |         |                               |
| 2. (■MENU)ボタンを押してメインメニューに入ります。  2. 付属の CD をドライブに挿入し、診断ツール  |           |       |                           |         |                               |
| 3. └UP@」および└DOWN©」ボタンを押して「設定」を選択し、 (DiagTool.exe)を起動します。   |           |       |                           |         |                               |
| 「 <u>SELECT</u> 」ボタンを押します。                                 |           |       |                           |         |                               |

- 4. 「センサー」を選択し、「SELECT」ボタンを押します。
- 「Calibration」を選択し、「SELECT」ボタンを押します。 5.
- 6. 「ギャップモード」を選択し、「SELECT」ボタンを押します。
- 7. 「Automatic」を選択し、「SELECT」ボタンを押してメディアセ 5. 「Media Type」で「Gap」を選択し、「Calibrate」 ンサーを較正します。 ボタンをクリックしてメディアセンサーを較正し ます。
- 8. 較正後は各オプションの「**終了**」を選択するか、 MENU ボタ 6. 較正後は画面右上の×ボタンをクリックして診断 ンを押してメインメニューを抜けます。

# お買い上げいただきました弊社製品について 方法に関するお問い合わせは、お買い上げの 無社への左続い合わせ、ご相談は下記にご通

### 日本ブレイディ株式会社

- 製品放理・検理に関するお メンテナンス 042
- その他のお問い合わせは カスタマサービス 042 Extra 10 a-12

#### 610 重新のプリンタの情報モインターあったの話 インターネット/日本

http://w

## おことわり

- 本書の内容に関しては、将朱予告なしに変更することがあります。

- 場合がありますのでご了承ください。

- を画面右上の「Interface」で選択します。
- 4. 画面左の「Calibrate Sensor」ボタンをクリックし ます。
- ツールを閉じます。

#### お問い合わせ先

| の消耗品のご言文やアフターサービス、製品の操作             |
|-------------------------------------|
| の販売店、もしくは豊富りの代理店にご連絡ください。           |
| INFORMALS                           |
| *                                   |
| 調い合わせは・・・                           |
| 2-655-2534<br>1.12-12912, M. KUMENC |
|                                     |
| 655-2535                            |
| 4.12~1214(正,书,初如作主称C)               |
| リプリンタ情報                             |
| 弊社ホームページから人手することができます。              |
| はプレイディ キームページ                       |
| ww.brady.co.jp                      |
|                                     |

2 本製品(ハードウェア、ソフトウェア)および取扱説明書(本書)を運用した結果の影響 については、いっさい責任を負いかねますのでご了承ください。

3 本書の一部または全部を無所で複写、複製、改変、引用、転載することはできません。 4 機械の改良・変更等により本書のイラスト、記載事項がお客様の機械と一部異なる

©2012 Brady Worldwide. Inc.

無断複写・複製・転載を禁ず